Students may now complete a deferment/promissory note online each semester. To access the form, login to your PAWS account.

| FROSTBURG STATE UNIVERSITY                                                                                                    | 1                                                                                                    |                                                                                                    |
|----------------------------------------------------------------------------------------------------|----------------------------------------------------------------------------------------------------|----------------------------------------------------------------------------------------------------|
|                                                                                                    |                                                                                                    |                                                                                                    |
|                                                                                                    |                                                                                                    |                                                                                                    |
|                                                                                                    | User ID:<br>Password:<br>Sign In                                                                                                    |                                                                                                    |
|                                                                                                    | To set trace flags, click <u>here</u>                                                                                                    |                                                                                                    |
|                                                                                                    | Need to Change Your Password?                                                                                                    |                                                                                                    |
|                                                                                                    | Forgot Your Password?                                                                                                    |                                                                                                    |
| Access to this system is restricted to authorized users only and lim<br>of this system is prohibited and could be subject to criminal and<br>Maryland and may be used by the State of Maryland for any pur | ited to approved business purposes. By using this system, you expressly consent to<br>sivil penalties. All records, reports, e-mail, software, and other data generated by c<br>ose. | the monitoring of all activities. Any unauthorized access or use<br>residing upon this system are the property of the State of |

Once you are in PAWS, click on Self Service.

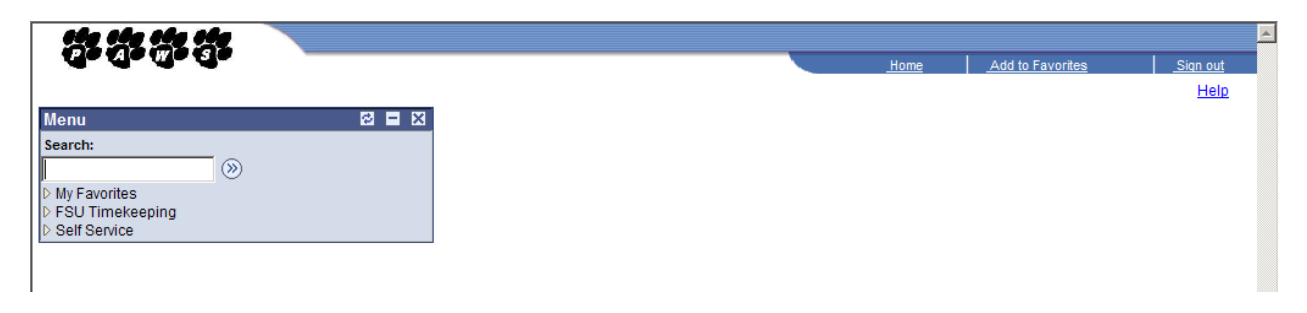

## Then click on Student Center

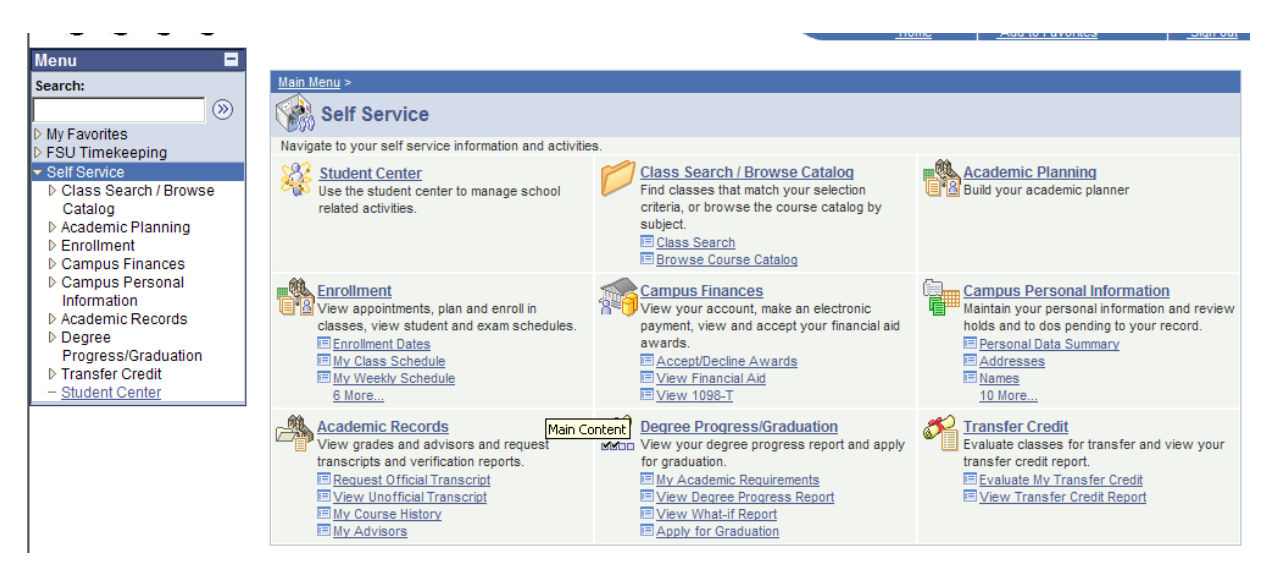

When the Student Center is opened, scroll down to the middle of the page.

| Menu E                                                                                                    |                         |                            |                                                                                                    | <u>+</u> |
|----------------------------------------------------------------------------------------------------|-------------------------|----------------------------|----------------------------------------------------------------------------------------------------|----------|
| Search:                                                                                                    | <u>Search</u><br>Enroll |                            |                                                                                                    |          |
| My Favorites                                                                                                    | My Academics            | 2011 Fall Schedule         | Cabadula                                                                                                    |          |
| <ul> <li>Sof finitekeeping</li> <li>Self Service</li> <li>▷ Class Search / Browse<br/>Catalog</li> <li>▷ Academic Plension</li> </ul> | other academic 💌 🛞      | ECED 431-001<br>LEC (5445) | TuTh 10:45AM -<br>12:45PM<br>Framptom Hall,<br>Room 113                                                                                                    |          |
| Academic Planning     Enrollment     Campus Finances     Campus Personal                                                              |                         | EDUC 448-001<br>LEC (5446) | MoWe 9:30AM -<br>10:30AM<br>Framptom Hall,<br>Room 211                                                                                                    |          |
| Information  D Academic Records  D Degree Progress/Graduation D Transfer Credit  - Student Center                                     |                         | ELED 494-001<br>PRI (5449) | Fr 1:00PM - 4:00PM<br>Framptom Hall,<br>Room 103<br>Fr 1:00PM - 4:00PM<br>Framptom Hall,<br>Room 105<br>Fr 1:00PM - 4:00PM<br>Framptom Hall,<br>Room 126<br>Fr 1:00PM - 5:00PM<br>Framptom Hall,<br>Room 133 |          |
|                                                                                                    |                         | REED 420-001<br>LEC (5450) | MoWe 10:40AM -<br>12:40PM<br>Framptom Hall,<br>Room 205                                                                                                    |          |
|                                                                                                    |                         | REED 425-001<br>LEC (5452) | TuTh 8:30AM -<br>10:30AM<br>Framptom Hall,<br>Room 205                                                                                                    |          |

Under Finances there is a drop-down box.

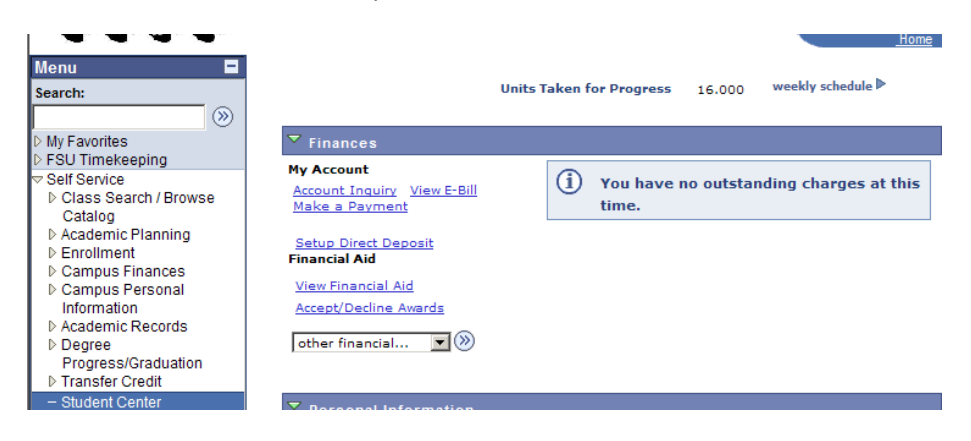

Find Promissory/Deferment Form and then click the arrows.

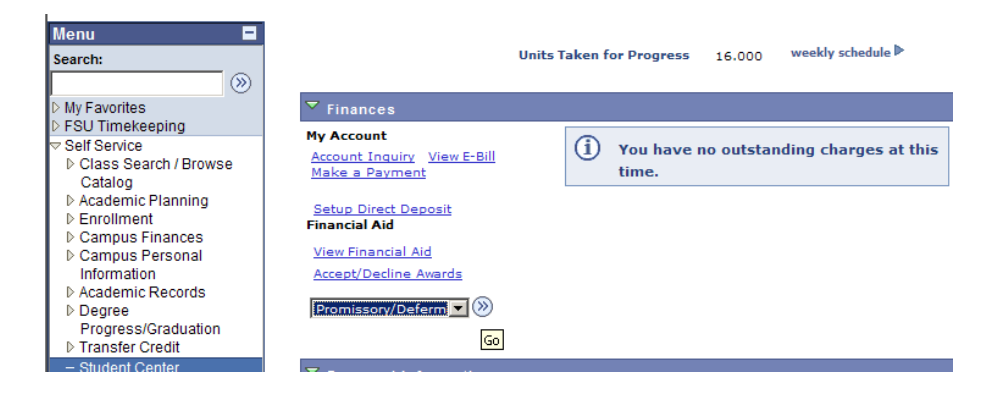

If multiple terms are available, you may select the desired one. If there are no options, click search.

| 66) 6M) 6A) 6A)                                                                                                    |                                                                                               |
|----------------------------------------------------------------------------------------------------|-----------------------------------------------------------------------------------------------|
|                                                                                                    | Home Add to Favorites Sign o                                                                  |
| Menu 🗖                                                                                                    |                                                                                               |
| Search:                                                                                                    | Promissory Note / Deferment                                                                   |
| >>>                                                                                                    | Enter any information you have and click Search. Leave fields blank for a list of all values. |
| My Favorites                                                                                                    |                                                                                               |
| FSU Timekeeping                                                                                                    |                                                                                               |
| Self Service     Self Service     Service     Self Service     Service     Service |                                                                                               |
| Class Search / Browse                                                                                                    | Search by: Term =                                                                             |
| Catalog                                                                                                    |                                                                                               |
| Academic Planning                                                                                                    |                                                                                               |
| ▷ Enrollment                                                                                                    | Search Advanced Search                                                                        |
| Campus Finances                                                                                                    |                                                                                               |
| D Campus Personal                                                                                                    |                                                                                               |
| Information                                                                                                    |                                                                                               |
| D Academic Records                                                                                                    |                                                                                               |
| Progress/Craduation                                                                                                    |                                                                                               |
| h Transfer Credit                                                                                                    |                                                                                               |
| - Student Center                                                                                                    |                                                                                               |
| - Siudeni Center                                                                                                    |                                                                                               |

In this case there is only one term available (2118 Fall 2011). Read through the agreement and then check the option you want.

| Menu Search:                                                                                                    | FROSTBURG STATE UNIVERSITY<br>PROMISSORY NOTE/DEFERMENT                                                                                                    |
|----------------------------------------------------------------------------------------------------|----------------------------------------------------------------------------------------------------|
| <ul> <li>Self Service</li> <li>▷ Class Search / Browse<br/>Catalog</li> <li>▷ Academic Planning</li> <li>▷ Enrollment</li> <li>▷ Campus Finances</li> <li>▷ Campus Personal<br/>Information</li> <li>▷ Academic Records</li> <li>▷ Degree<br/>Progress/Graduation</li> <li>▷ Transfer Credit</li> </ul>                                | A deferment is a serious legal obligation. Therefore, it is extremely important that you, as maker, understand your rights and responsibilities.                                                                                                    |
|                                                                                                    | <ol> <li>I understand I must, without exception, report any of the following changes to the University &amp; Student Billing Office of FSU: a) withdrawal<br/>from the University, and b) name or permanent address change.</li> </ol>                                                                                                    |
|                                                                                                    | 2. I understand if I fail to repay any scheduled payment, as agreed, the total deferred amount will become due and payable immediately, and that legal action may be taken against me in order to secure payment. Moreover, nonpayment of any scheduled payment, as agreed, may subject me to dismissal from my classes at the University, and, if applicable, eviction from the residence hall. I understand that, in the event of my dismissal, my in the content of the University remains unchanged. The University's rights to collection of all monies due will not be affected by this action or an eviction.                                                                                                    |
| - Student Center                                                                                                    | 3. I will promptly answer any communication from Frostburg State University regarding my deferment.                                                                                                    |
|                                                                                                    | 4. I understand that I may repay the total due at any time prior to the due date without penalty.                                                                                                    |
|                                                                                                    | 5. Upon default of ten (10) days in making any payment, the maker agrees that the entire amount shall become due and payable forthwith<br>at the election of the holder of the note. The maker, in the event of default, hereby waives all exemptions of the laws of the State of Maryland<br>and/or any other state or territory of the United States. The maker agrees that this matter may be transferred to an attorney and to confess<br>judgment on this instrument for full collection of the note amount, collection fees, and attorney's fees, if applicable.                                                                                                    |
|                                                                                                    | 6. If any or all of my financial aid is incomplete, canceled, or reduced or my payment plan is insufficient to cover my bill or my payment plan<br>is terminated, I understand that the amount owed must be paid in ten (10) days of the start of the semester, or the participation fee of \$60<br>will be charged. It is my understanding that all loan checks—Stafford, Unsubsidized and PLUS—must be immediately applied upon<br>endorsement/receipt to any outstanding balance on my account even though I have signed and submitted a deferment form. MY<br>ELECTRONIC SIGNATURE/SIGNATURE BELOW ATTESTS THAT I HAVE READ AND UNDERSTAND THE TERMS AND CONDITIONS OF<br>THE DEFERMENT, AS WELL AS, MY RIGHTS AND RESPONSIBILITIES, AND WILL ADHERE TO THEM. |
| <ul> <li>My Favorites</li> <li>FSU Timekeeping</li> <li>Self Service</li> <li>Class Search / Browse<br/>Catalog</li> <li>Academic Planning</li> <li>Enrollment</li> <li>Campus Finances</li> <li>Campus Personal<br/>Information</li> <li>Academic Records</li> <li>Degree<br/>Progress/Graduation</li> <li>Transfer Credit</li> </ul> | 7. Upon default of payment, the account may be referred to the State Central Collection Unit and a 17% collection fee is incurred.                                                                                                    |
|                                                                                                    | Please check the appropriate box and click save to submit your enrollment form.                                                                                                    |
|                                                                                                    | I am requesting this deferment because: (check one of the following:)                                                                                                    |
|                                                                                                    | I have financial aid (scholarships, grants, third party payment, loans) to cover the balance due on my account.                                                                                                    |
|                                                                                                    | I am enrolled in a payment plan through Tuition Pay. This plan covers my balance due less any financial aid.                                                                                                    |
|                                                                                                    | 10-month plan covers costs for the standard academic year. (Payments begin July 1)                                                                                                    |
|                                                                                                    | 5-month plan covers costs for one academic term. (Payments begin July 1(fall) or December 1(spring)                                                                                                    |
|                                                                                                    | 3-month plan covers costs for one academic term. (1st payment is due by the due date for the semester)).                                                                                                    |
|                                                                                                    | I am working on my financial aid, if not received I agree to pay all late fees and an enrollment fee to be placed into an in-house deferment<br>plan                                                                                                    |
|                                                                                                    | I am enrolling for: 🗌 Fall 🔲 Spring 🔲 Academic Year                                                                                                    |
|                                                                                                    | By checking this box, I understand that the name entered below is accepted in lieu of written signature.                                                                                                    |

In this case, the student selected the first option. Financial Aid will cover the balance of the account, fall, and checking that the signature is electronic.

| Menu  Search:                                                                                                    | 7. Upon default of payment, the account may be referred to the State Central Collection Unit and a 17% collection fee is incurred.                                                                                                    |
|----------------------------------------------------------------------------------------------------|----------------------------------------------------------------------------------------------------|
| <ul> <li>My Favorites</li> <li>FSU Timekeeping</li> </ul>                                                                                                    | Please check the appropriate box and click save to submit your enrollment form.                                                                                                    |
| <ul> <li>Self Service</li> <li>▷ Class Search / Browse<br/>Catalog</li> <li>▷ Academic Planning</li> <li>▷ Enrollment</li> <li>▷ Campus Finances</li> <li>▷ Campus Personal<br/>Information</li> <li>▷ Academic Records</li> <li>▷ Degree<br/>Progress/Graduation</li> <li>▷ Transfer Credit</li> <li>─ Student Center</li> </ul> | <ul> <li>I am requesting this deferment because: (check one of the following:)</li> <li>I have financial aid (scholarships, grants, third party payment, loans) to cover the balance due on my account.</li> <li>I am enrolled in a payment plan through Tuition Pay. This plan covers my balance due less any financial aid.</li> <li>10-month plan covers costs for the standard academic year. (Payments begin July 1)</li> <li>5-month plan covers costs for one academic term. (Payments begin July 1(fall) or December 1(spring)</li> <li>3-month plan covers costs for one academic term. (1st payment is due by the due date for the semester)).</li> <li>I am working on my financial aid, if not received I agree to pay all late fees and an enrollment fee to be placed into an in-house deferment plan.</li> </ul> |
|                                                                                                    | I am enrolling for: 🗹 Fall 🗌 Spring 🔲 Academic Year                                                                                                    |
|                                                                                                    | By checking this box, I understand that the name entered below is accepted in lieu of written signature.                                                                                                    |
|                                                                                                    | Student's Signature Student must type name here Signature Date 051811                                                                                                    |
|                                                                                                    | Back to Student Center Return To Previous Pag                                                                                                    |

Student must type in their name and then click on the Save button. This saves your electronic signature and allows the Billing Office personnel to view your deferment form online.